# North Carolina Customizations – Student Accommodations

PowerSchool Student Information System

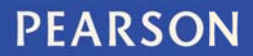

#### Released September 4, 2014

#### Document Owner: Curriculum

This edition applies to Release 7.x of the PowerSchool software and to all subsequent releases and modifications until otherwise indicated in new editions or updates.

The data and names used to illustrate the reports and screen images may include names of individuals, companies, brands, and products. All of the data and names are fictitious; any similarities to actual names are entirely coincidental.

PowerSchool is a trademark, in the U.S. and/or other countries, of Pearson Education, Inc. or its affiliate(s).

Copyright © 2014 Pearson Education, Inc. or its affiliates. All rights reserved. All trademarks are either owned or licensed by Pearson Education, Inc. or its affiliates. Other brands and names are the property of their respective owners.

Please send comments, suggestions, or requests for this document to training@pearson.com. Your feedback is appreciated.

# Contents

| St | udent Accommodations              | <b>4</b> # |
|----|-----------------------------------|------------|
|    | Accessing Student Accommodations  | 4#         |
|    | Entering a New Accommodation      | 4#         |
|    | Removing an Accommodation         | 6#         |
|    | Editing an Existing Accommodation | 6#         |

# **Student Accommodations**

The purpose of this document is to provide a guide to the North Carolina student accommodations customized page.

## **Accessing Student Accommodations**

- 1. From the Start page, select either the school or District Office from the schools drop-down list (for school-level users, skip this step)
- 2. Query the student
- 3. Click **Accommodations** on the left navigation pane (under Information)

### **Entering a New Accommodation**

1. Click New Accommodation

#### Accommodations \* 0

| mormation           |
|---------------------|
| Access Accounts     |
| Addresses           |
| Custom Screens      |
| Demographics        |
| Emergency/Medical   |
| Family              |
| Health              |
| Modify Info         |
| Other Information   |
| Student Email       |
| Parents             |
| Photo               |
| State/Province - NC |
| Transportation      |
| Military            |
| AIG Program         |
| CRDC                |
| Awards              |
| Accommodations      |
| Contacts            |

EC Data

Information

| 11                |   | School Enrolled: | DOB: | Gender: |        |
|-------------------|---|------------------|------|---------|--------|
| New Accommodation | 1 |                  |      |         |        |
|                   |   |                  |      |         | Submit |

- 2. Enter the information for the entry. Items in RED on the screen are required (all 7 blocks are required see the progress at the bottom of the screen)
  - 1. Case Manager = Select a name from the drop-down
  - School of Instruction = defaults to the selected school (but you may change)
  - 3. **Start Date** = Start date of the accommodation (defaults to today's date but can be edited)
  - End Date = End date of the accommodation (defaults to the last day of the school year but can be edited according to the end date on the student's documented plan)
  - 5. **Reason** = Select a reason from the drop-down
  - 6. **Tests Planned** = Choose a test from the Tests Available selection box:
    - i. Double-click to add it to the Tests Available box OR
    - Click once to highlight the Test and click the > to add it to the Tests Available box (Note: some tests will not move to the Tests Planned box because they are no longer valid)
    - iii. To remove an Test from the Tests Available box, either double-click the unwanted Test or click the Test Name and then click <
    - iv. You can add all tests by clicking All> (Note: some tests will not move to the Tests Planned box because they are no longer valid)
    - v. You can remove all tests by clicking <AII

- 7. **Accommodations Planned** = Choose an accommodation from the Accommodations Available selection box:
  - i. Double-click to add it to the Accommodations Planned box OR
  - ii. Click once to highlight the Accommodation and click the > to add it to the Accommodations Planned box (Note: some accommodations will not move to the Accommodations Planned box because they are no longer valid)
  - iii. To remove an accommodation from the Accommodations Planned box, either double-click the unwanted accommodation or click the accommodation and then click <</li>
  - iv. You can add all accommodations by clicking All> (Note: some accommodations will not move to the Accommodations Planned box because they are no longer valid)
  - v. You can remove all accommodations by clicking <All
- 8. **Special NCDPI Approved Accommodations** = this box only appears if you select a test or an accommodation that qualifies for special accommodations (Other). Enter the information for that accommodation in the text box that appears.

#### Accommodations 0

| how have a result of the local set                                                                                    | and the second second se | and a second second second second second second second second second second second second second second second |                                                                                                    |  |  |
|----------------------------------------------------------------------------------------------------|----------------------------------------------------------------------------------------------------|----------------------------------------------------------------------------------------------------|----------------------------------------------------------------------------------------------------|--|--|
| New Accommodation                                                                                                    |                                                                                                    |                                                                                                    |                                                                                                    |  |  |
| 1: Case Manager                                                                                                    | 2: School of Instruction                                                                                                    | 3: Start Date<br>09/24/2014 (ММ/Ор/ҮҮҮҮ)                                                                       | 4: End Datexx 5: Reason Cancel This Entry 06/09/2015 Entry                                                      |  |  |
| Tests Available                                                                                                    | 6: Tests Planned                                                                                                    | Accommodations Available                                                                                       | 7: Accommodations Planned                                                                                       |  |  |
| NCFE SCS Algebra II                                                                                                   | NCEXTEND1 - Science                                                                                                    | Hospital Home Testing                                                                                          | Special NCDPI Approved Accommodation                                                                            |  |  |
| NCEXTEND2 - Science 5 and 8                                                                                           | NCEXTEND1 - Biology                                                                                                    | Test Admin/Comp Reads Test Aloud (ENG)                                                                         | (Sp                                                                                                    |  |  |
| NCEXTEND2 - Math 3-8 <                                                                                                | ACCESS - Reading                                                                                                    | Testing in a Separate Room                                                                                     | Magnification Devices                                                                                           |  |  |
| NCEXTEND2 - Math I                                                                                                    | ACCESS - Speaking                                                                                                    | Uses Augmentative Device                                                                                       | Assistive Technology Devices                                                                                    |  |  |
| NCEXTEND2 - Reading                                                                                                   | ACCESS - Writing                                                                                                    | Keyboarding Devices                                                                                            | Braille Edition                                                                                                 |  |  |
| NCFE SCS Geometry                                                                                                    | ACT                                                                                                    |                                                                                                    | Braille Writer/Slate and Stylus                                                                                 |  |  |
|                                                                                                    |                                                                                                    |                                                                                                    | This block shows your progress in completing the entry.                                                         |  |  |
| 8: Special NCDPI Approved Accommodations:                                                                             |                                                                                                    |                                                                                                    | If this statement and the required fields are shaded pink/red,                                                  |  |  |
|                                                                                                    |                                                                                                    |                                                                                                    | then there is incomplete information. Note: the<br>SUBMIT button will not appear until all required information |  |  |
| Black 9 only announce if you calculate the second statement of the second statement of the required has been entered. |                                                                                                    |                                                                                                    |                                                                                                    |  |  |
| OTHER ACCOMMODATION from the                                                                                          |                                                                                                    |                                                                                                    |                                                                                                    |  |  |
| Accommodations Available list or OTHER                                                                                |                                                                                                    |                                                                                                    |                                                                                                    |  |  |
| from the Tests Available list                                                                                         |                                                                                                    |                                                                                                    | •                                                                                                    |  |  |
|                                                                                                    |                                                                                                    |                                                                                                    | 6 of 8 entered. Complete all entries to submit                                                                  |  |  |

#### 3. Click Submit

4. Repeat steps 1-3 for as many accommodations that you need to add to a student's record

\*Notes: You can abort this process by clicking **Cancel This Entry**. The **Submit** button will not appear until all required information has been entered.

## **Removing an Accommodation**

1. To remove an accommodation from a student's record, click the **Delete** button beside the accommodation that needs to be removed

| Accommodations 0                                                                                                    |                     |                                                                                                    |    |                                                                                                    |                        |                                                                                                    |          |
|----------------------------------------------------------------------------------------------------|---------------------|----------------------------------------------------------------------------------------------------|----|----------------------------------------------------------------------------------------------------|------------------------|----------------------------------------------------------------------------------------------------|----------|
| the second second second                                                                                                    | -                   |                                                                                                    | -  |                                                                                                    |                        |                                                                                                    |          |
| New Accommodation                                                                                                    |                     |                                                                                                    |    |                                                                                                    |                        |                                                                                                    |          |
| 1: Case Manager                                                                                                    |                     | 2: School of Instruction                                                                                                    | \$ | 3: Start Date 09/24/2014 (MM/DD/YYYY)                                                                                                    | 4: End D               | late 5: Reason<br>2015 (MMDD/YYYY) LEP ¢                                                                                                    | Delete   |
| Tests Available<br>NCFE SCS Geometry<br>NCEXTEND2 - Science 5 and 8<br>NCEXTEND2 - English Language Arts 3-8<br>NCEXTEND2 - Math 3-8<br>NCEXTEND2 - Math 1<br>NCEXTEND2 - Math 1 | All ><br>><br>< All | 6: Tests Planned<br>ACCESS - Reading<br>NCEXTEND 1- English Language Arts 3-8<br>ACCESS - Speaking<br>ACCESS - Writing<br>ACT<br>ACT Explore |    | Accommodations Available<br>Hospital Home Testing<br>Keyboarding Devices<br>Test Admin/Comp Reads Test Aloud (ENG)<br>Testing in a Separate Room<br>Uses Augmentative Device | All ><br>><br><<br>All | 7: Accommodations Planned<br>Assistive Technology Devices<br>Other Accommodation (Specify in Comment)<br>Braile Edition<br>Braile Writer/Slate and Stylus<br>Computer Reads Aloud Student Controlled<br>Cranmer Abacus |          |
| 8: Special NCDPI Approved Accommodations                                                                                                    |                     | test                                                                                                    |    |                                                                                                    |                        |                                                                                                    |          |
|                                                                                                    |                     |                                                                                                    |    |                                                                                                    | 7 (                    | of 7 complete. Be sure to submit to save change                                                                                                    | s Submit |

2. Click **Confirm Delete** to continue with the removal or **Cancel** if you choose not to remove the accommodation

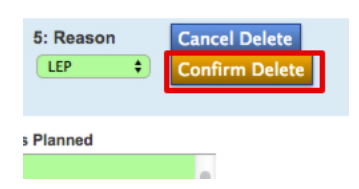

# **Editing an Existing Accommodation**

- 1. On the student's **Accommodations** page, make the changes to the accommodation that needs editing.
- 2. Click Submit.